## NAPLAN — Preparing

Platform guide 8: Manage student participation statuses

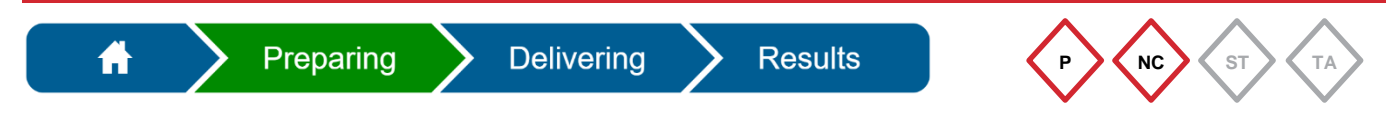

The **principal** and **NAPLAN coordinator** can change **participation statuses** in the assessment **platform**.

## Change a participation status

The default participation status for all students is **Participating (P)**. This status can be changed to:

- Exempt (E)
- Withdrawn (W)
- No longer enrolled (NLE)
- Absent (A)
- Refused (R)
- Alternative format (AF).

|            | Manage Students -                                       |
|------------|---------------------------------------------------------|
|            | Create student                                          |
|            | Manage student information                              |
| 1. Select. | Manage student participation and disability adjustments |

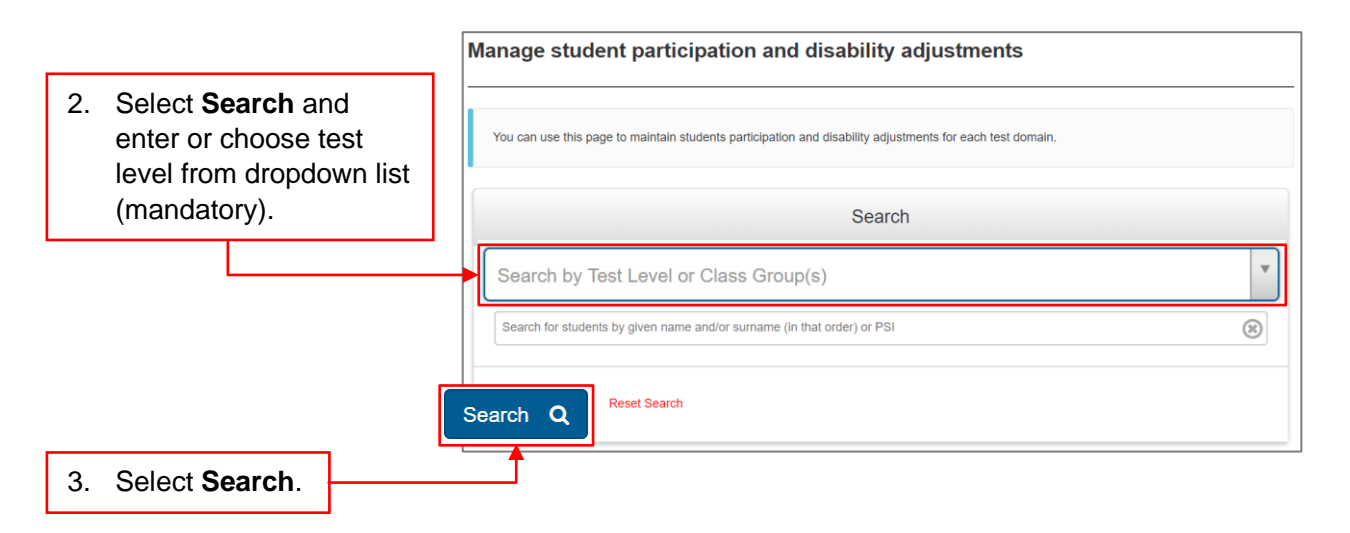

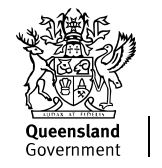

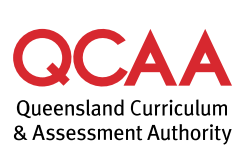

| Manage student participation and disability adjustments |                                              |                                                                                                    |                                           |              |                         |          |           |            |         |  |  |  |  |
|---------------------------------------------------------|----------------------------------------------|----------------------------------------------------------------------------------------------------|-------------------------------------------|--------------|-------------------------|----------|-----------|------------|---------|--|--|--|--|
|                                                         | You can use this page to mai                 | You can use this page to maintain students participation and disability adjustments for each test domain. |                                           |              |                         |          |           |            |         |  |  |  |  |
|                                                         |                                              |                                                                                                    |                                           |              |                         |          |           |            |         |  |  |  |  |
|                                                         |                                              | Search                                                                                                    |                                           |              |                         |          |           |            |         |  |  |  |  |
|                                                         | Class 7A                                     | Class 7A                                                                                                  |                                           |              |                         |          |           |            | Y       |  |  |  |  |
|                                                         | Search for students by give                  | Search for students by given name and/or sumame (in that order) or PSI                                    |                                           |              |                         |          |           |            | 8       |  |  |  |  |
| 4. Select test attempt/s                                | Conventions of Langua                        | Conventions of Language: All * Numeracy: All * Reading: All * Writing: All *                              |                                           |              |                         |          |           |            |         |  |  |  |  |
| narticipation status                                    | Search Q Reset S                             | Search Q Reset Search                                                                                     |                                           |              |                         |          |           |            |         |  |  |  |  |
|                                                         |                                              |                                                                                                    |                                           |              |                         |          |           |            |         |  |  |  |  |
|                                                         | Student A                                    | Test Level                                                                                                | Class Group(s)                            | Selected (6) | Conventions of Language | Numeracy | Reading   | Writing    | Actions |  |  |  |  |
|                                                         | FirstName LastName                           | 7                                                                                                    | Class 7A                                  | •            | P                       | P        | P         | P          |         |  |  |  |  |
|                                                         | qca10212199<br>Tyke Wrizowski<br>gca10212119 | 7                                                                                                    | Class 7A                                  |              | P                       | P        | P         |            | 1       |  |  |  |  |
|                                                         | Carlie Xavier<br>gca10212519                 | 7                                                                                                    | Class 7A                                  |              | P                       | P        | P         | P          | 1       |  |  |  |  |
|                                                         | Bruce Zanner<br>qca10212679                  | 7                                                                                                    | Class 7A                                  | 2            | P.                      | P        | P         | P          | 1       |  |  |  |  |
|                                                         | H H 100                                      | Change selected attempts,                                                                                 |                                           |              |                         |          |           |            |         |  |  |  |  |
|                                                         |                                              |                                                                                                    |                                           |              |                         |          | _         | •          |         |  |  |  |  |
| 5. Select Change selected                               | d attempts.                                  |                                                                                                    |                                           |              |                         |          |           |            |         |  |  |  |  |
|                                                         | •                                            |                                                                                                    |                                           |              |                         |          |           |            |         |  |  |  |  |
|                                                         |                                              |                                                                                                    |                                           |              |                         |          |           |            |         |  |  |  |  |
|                                                         | Change selected attempts                     |                                                                                                    |                                           |              |                         |          |           |            | ×       |  |  |  |  |
|                                                         |                                              |                                                                                                    |                                           |              |                         |          |           |            |         |  |  |  |  |
|                                                         |                                              | Chang                                                                                                    | Change 4 selected attempts so that -      |              |                         |          |           |            |         |  |  |  |  |
| 6 Salast new participation                              | atatua                                       | Partici                                                                                                   | Participation status is:                  |              |                         |          |           |            |         |  |  |  |  |
| 6. Select new participation                             | status.                                      |                                                                                                    | Withdrawn                                 |              |                         |          |           |            |         |  |  |  |  |
|                                                         |                                              |                                                                                                    |                                           |              |                         |          |           |            |         |  |  |  |  |
|                                                         |                                              | 0                                                                                                    | Absent                                    |              |                         |          |           |            |         |  |  |  |  |
|                                                         |                                              |                                                                                                    |                                           |              |                         |          | C Refused |            |         |  |  |  |  |
|                                                         |                                              | 0                                                                                                    | Alternative Format                        |              |                         |          |           |            |         |  |  |  |  |
|                                                         |                                              | Attach                                                                                                    | Attached disability adjustment codes are: |              |                         |          |           |            |         |  |  |  |  |
|                                                         |                                              |                                                                                                    |                                           |              |                         |          |           |            |         |  |  |  |  |
|                                                         |                                              | Ľ                                                                                                    |                                           |              |                         |          |           |            |         |  |  |  |  |
| 7 Select Update X attemp                                | ots                                          |                                                                                                    |                                           |              |                         | Can      |           | ate 6 atte | mpts    |  |  |  |  |
| A color opadio A ditemp                                 |                                              |                                                                                                    |                                           |              |                         | Jun      | opo       | are e anc  |         |  |  |  |  |

The student list will update to display the changed participation status for the selected test attempt/s.

| > Legend                                   |            |                |              |                         |          |         |         |         |
|--------------------------------------------|------------|----------------|--------------|-------------------------|----------|---------|---------|---------|
| Student 🔺                                  | Test Level | Class Group(s) | Selected (0) | Conventions of Language | Numeracy | Reading | Writing | Actions |
| FirstName LastName<br>qca10212199          | 7          | Class 7A       |              | Р                       | P        | P       | E       | 1       |
| Tyke Wrizowski<br>qca10212119              | 7          | Class 7A       |              | P                       | P        | P       | E       | 1       |
| Carlie Xavier<br>qca10212519               | 7          | Class 7A       |              | P                       | P        | P       | Р       | 1       |
| Bruce Zanner<br>qca10212679                | 7          | Class 7A       |              | E                       | E        | E       | E       | 1       |
| gca10212519<br>Bruce Zanner<br>gca10212679 | 7          | Class 7A       |              | E                       | E        | E       | E       |         |

## 8. Check that the relevant test attempts reflect the updated participation status.

**Note:** Because year 3 students do not complete the writing domain online, the participation status is automatically set to Alternative format for every student. This must be changed to Participating for the relevant students before another status, such as Withdrawn, can be applied.

## More information

If you would like more information, please visit the QCAA website at www.qcaa.qld.edu.au and search for 'NAPLAN'. Alternatively, phone 1300 214 452 or email naplan@qcaa.qld.edu.au.

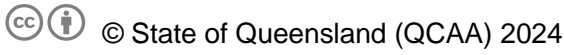

**Licence:** https://creativecommons.org/licenses/by/4.0 | **Copyright notice:** www.qcaa.qld.edu.au/copyright — lists the full terms and conditions, which specify certain exceptions to the licence.

Other copyright material in this publication is listed below.

1. Assessment platform screenshots have been accessed via www.assessform.edu.au and are used with permission of Education Services Australia (ESA).